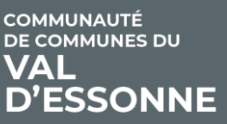

# Création de compte - Portail du Val d'Essonne -

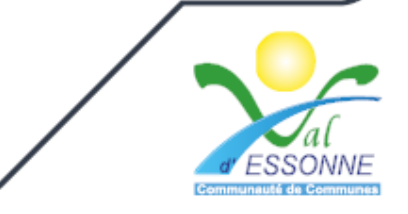

1. Depuis la page d'accueil du Portail du Val d'Essonne, cliquez sur le bouton SE CONNECTER

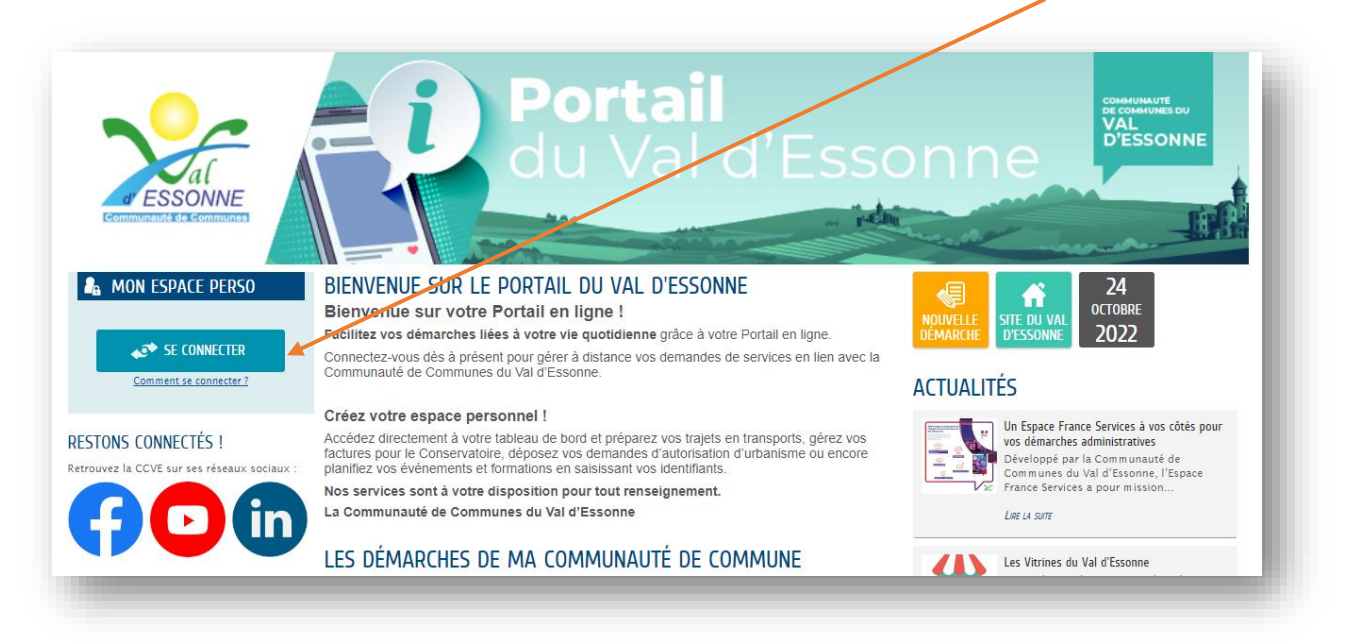

2. Selon votre profil (particulier, association ou entreprise), cliquez sur l'un des 3 boutons permettant de créer votre compte

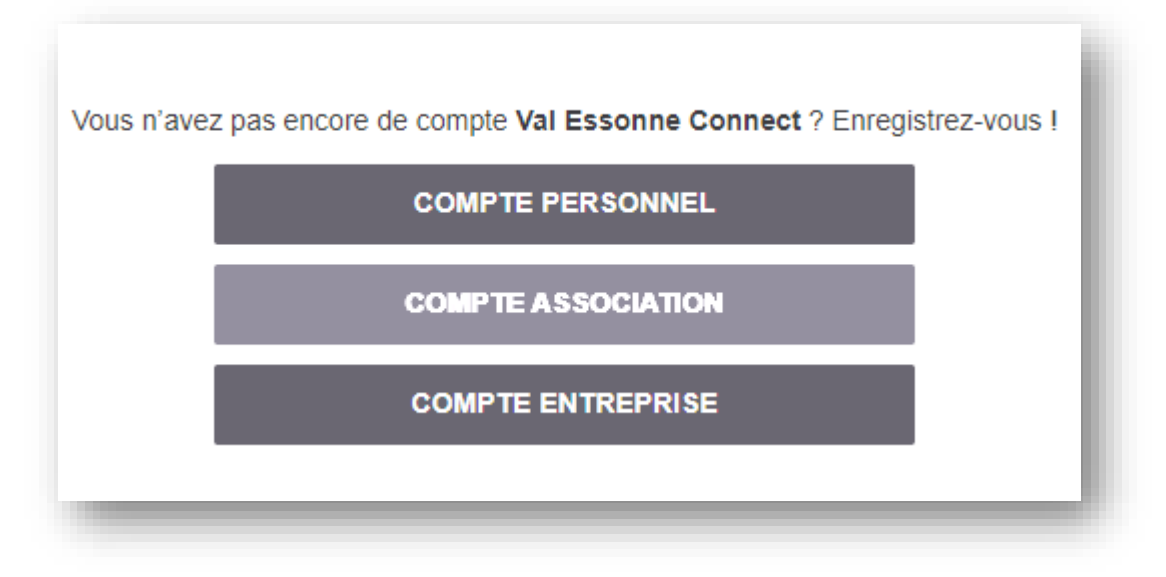

3. Pour créer un compte, il est nécessaire de donner son consentement au traitement des données personnelles par la CCVE. Pour ce faire, cliquez sur le bouton ACCEPTER

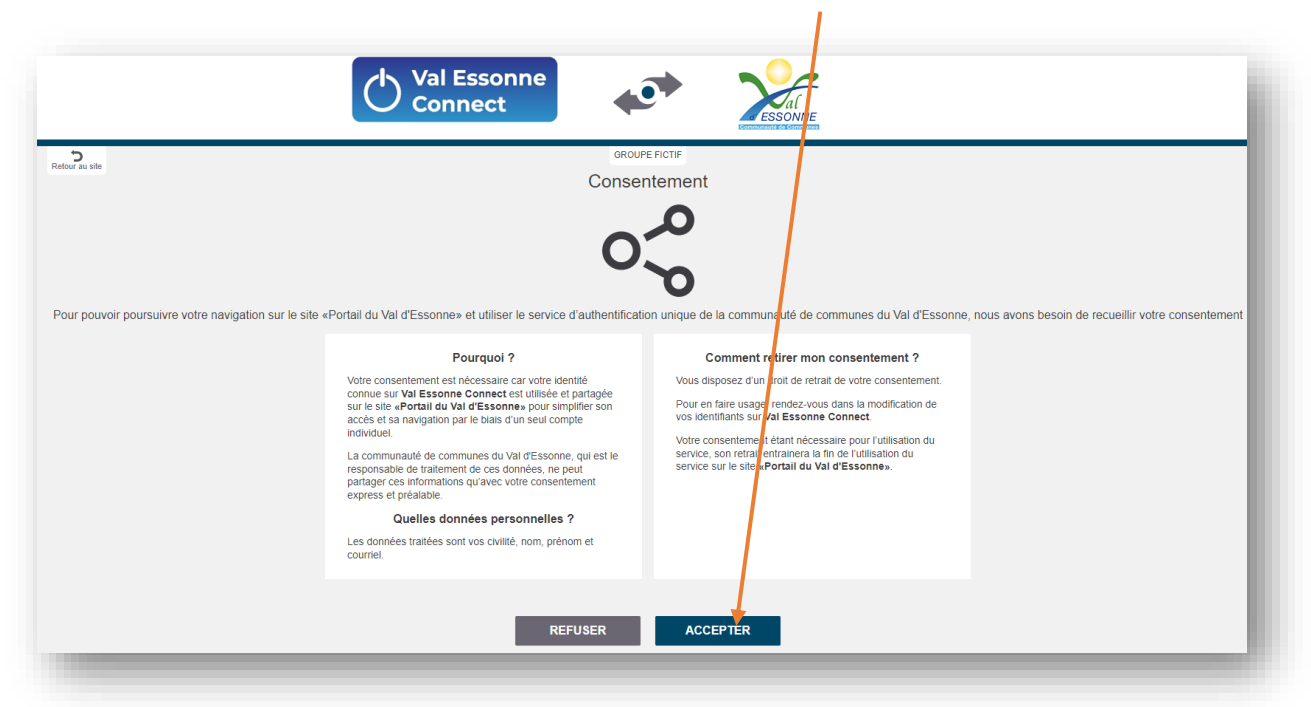

4. Cliquez sur le bouton JE CRÉE MON ESPACE

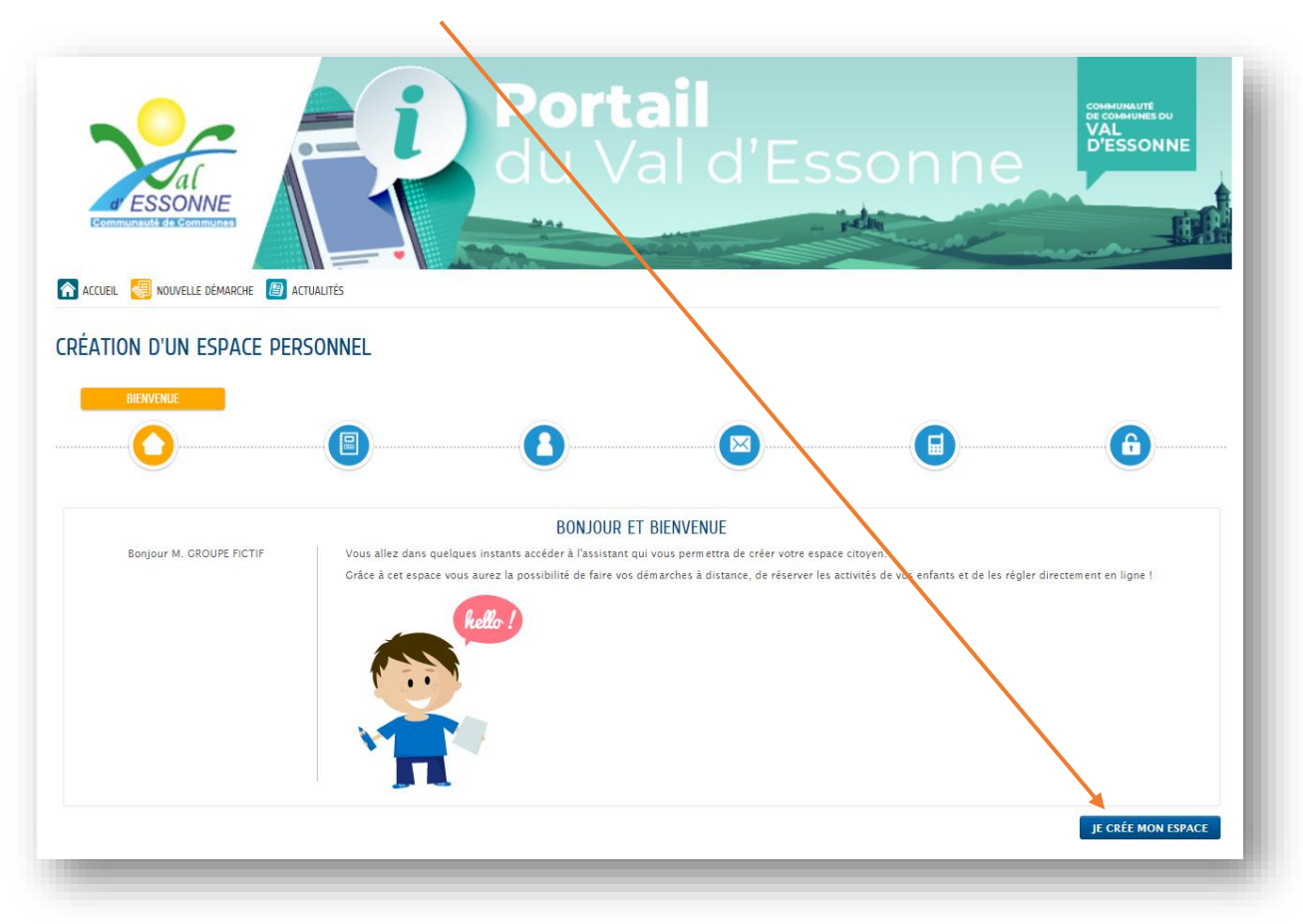

Après avoir pris connaissance des conditions générales d'utilisation, allez au bas de la page et cliquez sur la case en regard de la phrase J'accepte les conditions générales d'utilisation, puis sur SUIVANT.

| ENGAGEMENTS ET RESPONSABILITÉ                                                                                                    |
|----------------------------------------------------------------------------------------------------|
| La Collectivité s'engage à prendre toutes précautions utiles pour préserver la sécurité des données collectées auprès de l'Usager, et notamment empêcher qu'elles soient déformées, endommagées ou que des tiers non<br>autorisés y aient accès. A ce titre, aucune donnée de transaction financière n'est conservée par a Collectées auprès de l'Usager, et notamment empêcher qu'elles soient déformées, endommagées ou que des tiers non<br>les données ou documents conservés par l'Usager dans son espace de stockage relèvent de sa responsabilité exclusive. L'utilisation de l'espace de stockage n'exonère pas l'Usager de la conservation matérielle de tout<br>document dont il aurait pu déposer une copie numérisée dans cet espace.<br>Il est rappélé que toute personne procédant à une fausse déclaration pour ellemême ou pour utrui s'expose, notamment, aux sanctions prévues à l'article 441-1 du Code Pénal, prévoyant des peines pouvant aller jusqu'à trois<br>ans d'emprisonnement et 45 000 euros d'amende.<br>Conformément taux dispositions de l'article 4 de l'ordonnance n'2005-1516 du 8 décembre 2005, les présentes conditions générales s'imposent à tout Usager du Service.                                 |
| <ul> <li><u>Textes officiels</u></li> <li>Loi n/78-17 du 6 janvier 1978 relative à l'informatique, aux fichiers et aux libertés ;</li> <li>Ordonnance n'2005-1516 du 8 décembre 2005 relative aux échanges électroniques entre les usagers et les autorités administratives et entre les autorités administratives ;</li> <li>Décret n'2009-730 du 18 juin 2009 relatif à l'espace de stockage accessible en ligne pri en application de l'article 7 de l'ordonnance n'2005-1516 du 8 décembre 2005 relative aux échanges électroniques entre les usagers et les autorités administratives et entre les autorités administratives ;</li> <li>Décret n'2009-730 du 18 juin 2009 relatif à l'espace de stockage accessible en ligne pri en application de l'article 7 de l'ordonnance n'2005-1516 du 8 décembre 2005 relative aux échanges électroniques entre les usagers et les autorités administratives ;</li> <li>RéCLEMENT (UE) 2016/679 DU PARLEMENT EUROPÉENE TD UC ONSELL du 27 avril 2010 relatif à la protection des personnes physiques à l'égard du traitement des données à caractère personnel et à la libre circulation de ces données, et abrogeant la directive 95/46/CE (règlement général sur la protection des)</li> </ul> |
| Iccepte les conditions générales d'utilisation                                                                                                    |
| DONNÉES PERSONNELLES                                                                                                    |
| La collecte de vos données personnelles est nécessaire dans le cadre d'une mission d'intérêt public. Votre consentement n'est donc pas nécessaire. Pour en savoir plus sur le traitement de vos données personnelles ainsi que sur vos droits, nous vous invitons à consulter nos mentions légales.                                                                                                    |
| ANNULER PRÉCÉDENT SUIVANT                                                                                                    |
|                                                                                                    |

6. Complétez les champs liés à votre identité (les champs marqués d'un \* sont obligatoires) et cliquez sur le bouton SUIVANT

|                         | IDENTITÉ        |                   |
|-------------------------|-----------------|-------------------|
| * Civilité              | ~               |                   |
| * Nom                   | CROUPE FICTIF   |                   |
| * Prénom(s)             |                 |                   |
| Date de naissance       |                 | ]                 |
| Pays de naissance       |                 |                   |
| épartement de naissance |                 | ]                 |
| Commune de naissance    |                 |                   |
| Photo                   | Changer d'image |                   |
|                         |                 |                   |
|                         |                 | PRÉCÉDENT SUIVANT |

7. Renseignez votre adresse et cliquez sur le bouton SUIVANT

| CRÉATION D'UN ESPACE PERSONNEL |         |           |
|--------------------------------|---------|-----------|
|                                |         |           |
| Adresse complète               | ADRESSE | - 1       |
| ANNULER                        |         | PRÉCÉDENT |

8. Renseigner vos informations de contact et cliquez sur le bouton SUIVANT

|                          |          | MOYENS DE C | ONTACT            |
|--------------------------|----------|-------------|-------------------|
|                          | 3        | 3           |                   |
|                          |          |             |                   |
|                          | MUTENS D |             |                   |
| Telephone                |          | 0           |                   |
| * Courriel               |          | 0           |                   |
|                          |          |             |                   |
| Moyen de contact préféré | Courriel | ~           |                   |
|                          |          |             |                   |
|                          |          |             | PRÉCÉDENT SUIVANT |
|                          |          |             |                   |
| ANNULER                  |          |             | VALIDER           |
|                          |          |             |                   |

9. Si une clé d'authentification\* vous a été transmise par nos services, indiquez-la sinon, cliquez sur VALIDER. \*Cette clé sert à authentifier les personnes inscrites au conservatoire intercommunal.

|       |      |                                                                                                    | AUTHENTIFICATION |
|-------|------|----------------------------------------------------------------------------------------------------|------------------|
|       |      |                                                                                                    | <br>             |
|       |      |                                                                                                    |                  |
|       |      | SERVICES                                                                                                    |                  |
|       |      | Si votre enfant ou vous-mêmes êtes inscrits au conservatoire,<br>vous avez la possibilité de saisir la clé qui vous a été fournie.                                             |                  |
|       |      | Cette saisie vous permet d'accéder à l'ensemble des<br>démarches et publications fournies par le conservatoire.                                                                |                  |
|       |      | Vous serez en mesure de renseigner ultérieurement ces<br>informations dans la 'modification de votre Espace' si vous<br>n'avez pas la possibilité de les saïsir immédiatement. |                  |
|       | Serv | ice Clé                                                                                                    |                  |
|       | Enfa | ince                                                                                                    |                  |
|       |      |                                                                                                    |                  |
| NULER |      |                                                                                                    | PRÉCÉDENT        |

### 10. Votre espace a bien été créé. Vous pouvez y accéder en cliquant sur le bouton J'ACCEDE A MON ESPACE PERSONNEL.

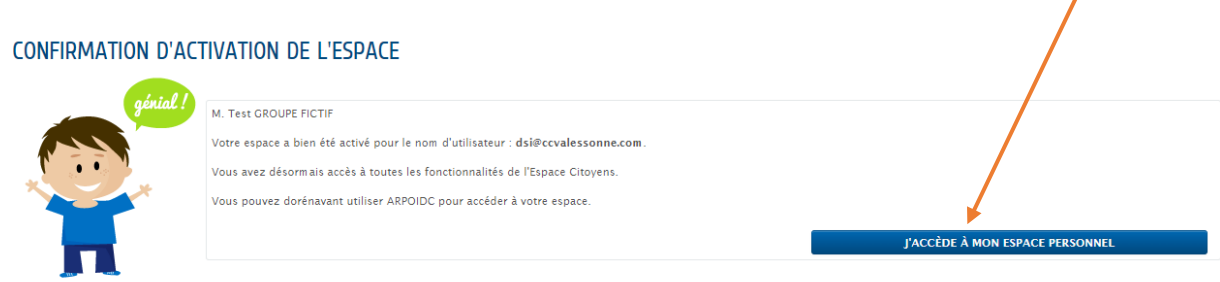

#### ACCÉDER AUX DÉMARCHES DU CONSERVATOIRE

Pour accéder aux démarches liées au conservatoire et au service enfance de votre commune, vous devrez enregistrer dans votre profil la clé qui vous a été fournie.

Si aucune clé ne vous a été fournie, cette démarche ne vous concerne pas.

ACCÉDER À MON PROFIL

### Communauté de Communes du Val d'Essonne

Parvis des Communautés BP 29 91610 BALLANCOURT-SUR-ESSONNE Tél. : 01 64 93 21 20 Fax : 01 64 93 22 03 Mail : ccve@ccvalessonne.com www.valessonne.fr

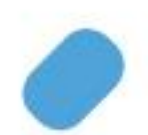

## Horaires d'ouverture Du lundi au jeudi : de 9h à 12h et de 14h à 18h Le vendredi : de 9h à 12h et de 14h à 17h30

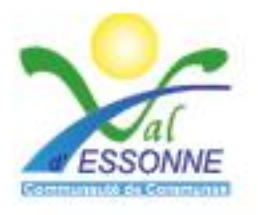

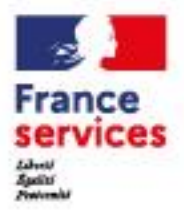